# Bedienungsanleitung

#### DEZICHEM-M® für AdBlue®

#### © 2009 DEZIDATA GmbH | Verfasser: A. Kraus | Version: 2.02 | Stand: 24.03.09 10:54

#### 1 Lieferung Anlage einschalten und abwarten bis der Startbildschirm erscheint. DEZI DATA Förderdruck herstellen (min. 1 bar) und Kundentank anschlauchen. Die Abgabe durch Betätigen der Abgabe-Taste starten. Lieferuns→ ∓ System DEZICHEM-M 15.10.2008 14:16 ( \_\_\_\_\_ V2,02 [7] 8 9 (CE) Ģ 5 6 (+/-8 4 $\bigcirc$ ß 1 2 3 • Ŷ 68 $( \bigcirc )$ 0 = Falls nötig, ein anderes Produkt mit der Pfeiltaste auswählen. Produktwahl: Name: AdBlue Code: ADBL Nr. $1^{\circ}$ $\widehat{\mathbf{U}}$ PTB: ADBL $\psi$ $\square$ ]. 7 8 9 CE Wenn das gewünschte Produkt gezeigt wird, 3 Ś 5 6 +/-1 apr 4 Ś ENDE-Taste drücken. B 2 $\bigcirc$ 1 3 3 <u>ل</u> 分 0 = Gewünschte Menge in Litern eingeben. 0 1 Mengenvorwahl Prod ADBL lengen of Ters Undennummer: Iorwahl: 10<mark>00</mark>0 L(0=ohne) m. 9 Jede Falscheingabe von Zahlen kann mit der Taste CE ge-Võrwa<u>hl:</u> löscht werden. Wenn Vorwahlmenge korrekt ist, mit dieser Taste bestätigen. $\left| \bigcirc \right|$ [7] 8 9 (CE **ACHTUNG!** Wird keine Mengenvorwahl gewünscht, muss der Wert 0 ( <u>S</u> (CP) 4 5 6 [+/-\$ eingegeben und bestätigt werden. (#S 2 $[\bigcirc]$ 2 1 3 1.2 Die zuletzt eingegebene Vorwahl bleibt sonst erhalten. (Ŷ 6 R 0 = Wenn eine Kundennummer eingegeben werden soll: Den schwarzen Block durch wiederholtes Betätigen der Pfeilta- $\langle \neg$ Mengenvorwahl Prod ADBL Kundennummer: 12345678 Vorwahl: 1000 L(0=ohne) ste links auf die Kundennummer bewegen. 0 1 Dann die Kundennummer mit dem Tastenfeld eingeben und 9 mit Taste = bestätigen. Eingabe von Menge und / oder Kundennummer übernehmen. 3 0. 7 8] 9 P 4 5 (+/-(S S 6 $\odot$ 1 2 3 3 66 1 [1] 0 [⇒] Vergewissern, dass ein Schlauch angeschlossen und mit Schlauch anschliessen und Bodenventil öffnen Kundentank verbunden ist. L= 60% Zulaufventil langsam öffnen, die Abgabe beginnt nun. Zulaufventil jetzt so weit öffnen, wie für die Abgabe erforderlich. Nicht zu weit öffnen bei kleinen Kundentanks! L= 91% P=ADBL 91% DF: 49 10ť. In der Anzeige der Wert unter DF: bezieht sich auf die mo-Lieferung Unterbrechen🠳 mentan fließenden Liter pro Minute, der Wert hinter L: ist der Füllstand des Gasmessverhüters in %.

|   | Für <b>manuellen</b> (Zwischen-) <b>Stopp</b> die Taste "Beladen" drük-<br>ken.<br>Der Produktkugelhahn schließt, und in der unteren Zeile wird<br>"Lieferung fortsetzen" angezeigt.<br>Zum Fortsetzen der Abgabe die Taste "Abladen" drücken.                                                                                                    | 979{ DF: L= 92% *<br>49 P=ADBL<br>Lieferung Unterbrechen→¥                                                                        |
|---|----------------------------------------------------------------------------------------------------|----------------------------------------------------------------------------------------------------|
| ( | Ist die Mengenvorwahl erreicht, <b>stoppt die Messung automa-<br/>tisch</b> mit nebenstehender Meldung.<br>Soll die <b>gleiche Vorwahlmenge</b> noch einmal abgegeben wer-<br>den, so ist die Abgabe–Taste zu betätigen.<br>Es kann an dieser Stelle auch eine <b>andere Vorwahlmenge</b> mit<br>dieser Taste eingegeben werden.<br>Auf einem später erstellten Lieferschein wird dann das Ge-<br>samtvolumen abgedruckt.                                                                                                    | <b>1000</b> ℓ DF: L= 97%<br>© P=ADBL<br>Lieferung Fortsetzen → ¥                                                                  |
|   | Beenden der Abgabe mit dieser Taste.                                                                                                    |                                                                                                    |
|   | <ul> <li>Das Messergebnis wird wie nebenstehend angezeigt.</li> <li>Es kann jetzt entweder eine erneute Abgabe begonnen werden, was einen "Sammellieferschein (tabellarisch)" zur Folge hat, oder die Einzelabgabe beendet werden.</li> <li>Wenn ein Beleg gewünscht ist, muss Papier richtig im Drucker eingelegt und positioniert sein.</li> <li>Der Druckvorgang kann dann durch Betätigen dieser Taste gestartet werden.</li> <li>Weitere Kopien des Belegs können durch erneutes Drücken der Taste erzeugt werden.</li> </ul> | Nr.0011 15.10.2008 14:39<br>Prod:ADBL Vol: 1000L<br>Kdnr:unbek. GACnt= 0<br>7 8 9 CE<br>? ? 2 4 5 6 +/-<br>? 2 1 2 3 ,<br>1 2 3 = |
|   | Verlassen der Abgabe mit dieser Taste.<br>Das System geht wieder in den Grundzustand und ist bereit für<br>die nächste Abgabe.                                                                                                    | Lieferung→ ¥<br>System DEZICHEM-M V2.02<br>15.10.2008 14:16                                                                       |

### 2 Drucken

|   | Druckmenü mit dieser Taste (aus dem Grundzustand) aufrufen:<br>Papier einlegen und wie gewünscht mit den Tasten am Drucker<br>positionieren.                    | Druck-Menu 1 Journal *<br>2 Letzt.LS 3 Statusber.<br>4 Eichparam.5 Benutzer *<br>7 8 9 CE<br>? 9 4 5 6 +/-<br>9 5 1 2 3 9<br>1 5 9 5 = |
|---|----------------------------------------------------------------------------------------------------|----------------------------------------------------------------------------------------------------|
| 1 | Ausdruck eines Journals z.B. des aktuellen Arbeitstages.<br>Hier können die Abgaben von einem beliebigen Zeitraum auf<br>einen Ausdruck zusammengefasst werden. | Berichtszeitraum:<br>von :2008-10-15:00:00 Mi<br>bis :2008-10-15:16:00 Mi∎                                                             |
|   | Beginn und Ende (Datum und Zeit) können ggf. geändert wer-<br>den.                                                                                              |                                                                                                    |
|   | Hierzu den Cursor auf die zu verändernde Zahl mit 🔄 bewe-<br>gen, diese mit dem Tastenfeld eingeben und jeweils mit 😑<br>bestätigen.                            |                                                                                                    |
|   | Die Daten des angezeigten Zeitraums werden durch betätigen der "Drucken"–Taste ausgedruckt.                                                                     |                                                                                                    |
| 2 | Ausdruck des letzten Lieferscheines bzw. einer Kopie davon.<br>Der Druckvorgang startet durch Betätigen dieser Taste.                                           | Drucke gerade Seite 1<br>laufende Zeile 1                                                                                              |

### 3 Der Datenspeicher

| Aus dem Grundzustand gelangt man mit dieser Taste in den<br>Datenspeicher. Hier werden alle Lieferscheine im TTM abge-<br>speichert.<br>Ist dieser Speicher voll, wird der älteste Lieferbeleg gelöscht.       | Nr.00016 15.10.2008 15:20<br>Prod:ADBL Vol: 999L<br>Kdnr:12345678 GACnt= 2 |
|----------------------------------------------------------------------------------------------------|----------------------------------------------------------------------------|
| Mit diesen Tasten den gewünschten Lieferschein anwählen.<br>Alternativ kann die Lieferscheinnummer mithilfe des Num-<br>mernblocks eingegeben werden.<br>Bestätigen der Lieferscheinnummer mit dieser Taste =. | Nr.0011 15.10.2008 14:39<br>Prod:ADBL Vol: 1000L<br>Kdnr:unbek. GACnt= 0   |
| Wenn der gewünschte Lieferschein angezeigt wird, kann<br>einfach mit dieser Taste ein Abdruck erstellt werden.                                                                                                 | Drucke serade Seite 1<br>laufende Zeile 1                                  |
| Verlassen des Datenspeicher–Menüs<br>Die Messanlage befindet sich wieder im Grundzustand.                                                                                                    | Lieferun9→ ¥<br>System DEZICHEM-M V2.02<br>15.10.2008 14:16                |

## 4 Störungshinweise

| Kein Papier im Drucker!<br>Abbrechen → ENDE ⊡                                                                                                    | <ul> <li>Papier nicht richtig eingelegt<br/>(schief, nicht bis zum Anschlag, faltig)</li> <li>gelochtes Papier eingelegt</li> <li>Drucker ausgeschaltet</li> <li>Kabelverbindung zum Drucker unterbrochen</li> <li>→ Papier bis zum Anschlag einlegen</li> <li>→ Kabelverbindungen prüfen / Drucker einschalten</li> <li>→ alternativ Druckauftrag mit Türtaste abbrechen.</li> </ul> |  |
|----------------------------------------------------------------------------------------------------|----------------------------------------------------------------------------------------------------|--|
| 7ℓ DF: L= 60%↑<br>0 P=ADBL<br>System nicht gefuellt!                                                                                                    | Stellung Zulaufventil überprüfen / ändern bzw. die Kammer ist leer $\rightarrow$ Kammer wechseln                                                                                                    |  |
| WARNUNG! Durchfluss nahe<br>an höchstzuläss.Wert!<br>Kurzzeiti9e Abschalt9.!                                                                                                    | Der Durchfluss ist nahe am maximalen Wert, deswegen<br>wird die Abgabe für ca. 3 Sekunden gestoppt und startet<br>dann automatisch wieder.<br>→ Zulauf drosseln                                                                                                    |  |
| FEHLER! Maximaler<br>Durchfluss überschritten!Der maximal zulässige Durchfluss der Anlage wurde über-<br>schritten, daher wurde die Abgabe gestoppt. Die Abgabe<br>kann nach Bestätigen der Meldung fortgesetzt werden.<br> |                                                                                                    |  |

#### Fehlercodes:

Falls Fehler auftauchen, erscheinen diese auf dem Bildschirm nach der Abgabe, im Lieferscheinspeicher und im Lieferscheinausdruck.

Die Fehlerliste ist digital aufgebaut. Sollten Mehrfach-Fehler auftauchen, so addieren sich diese stellenweise. Beispielsweise besteht die Fehlermeldung 0005 dann aus dem Fehler 0001 und dem Fehler 0004!

| Display: | Liefer-<br>schein: | Bedeutung:                                                           |
|----------|--------------------|----------------------------------------------------------------------|
| 0001     | 01                 | Ausfall der Stromversorgung                                          |
| 0002     | 02                 | MID Fehler (falsche Pulse)                                           |
| 0004     | 03                 | Rückwärtsfluss durch das Meßgerät (MID)                              |
| 0008     | 04                 | Maximale Durchflussgeschwindigkeit überschritten                     |
| 0010     | 05                 | P-NET-Kommunikationsfehler, P-NET-Zugriff nicht möglich              |
| 0020     | 06                 | Prüfsummen- bzw. Speicherfehler                                      |
| 0040     | 07                 | Reserviert (Temperaturbereich überschritten)                         |
| 0800     | 08                 | Temperatur zu hoch                                                   |
| 0100     | 09                 | Mindestmenge nicht erreicht (Liefermenge zu klein)                   |
| 0200     | 10                 | Endpegel außerhalb gültigem Messbereich (nur DEZICHEM-M® entleerbar) |
| 0400     | 11                 | Umgehung / Fehler ANA                                                |
| 0800     | 12                 | Produktventil geschlossen, aber es erfolgt weiter Produktdurchfluss  |
| 1000     | 13                 | Falsche MID- Seriennummer                                            |
| 2000     | 14                 | Schlauchwahl wurde verändert                                         |
| 4000     | 15                 | Zwangsabschaltung der Abgabe wegen Zeitüberschreitung                |
| 8000     | 16                 | Förderdruck zu niedrig                                               |